## **PURCHASE YOUR YEARBOOK ONLINE!**

## Go to www.PictavoCommunity.com

|                                                                                                    | $\overline{\mathbf{n}}$ |
|----------------------------------------------------------------------------------------------------|-------------------------|
| Upiced Prop.                                                                                                    |                         |
| Herizanda Astronomia Herizanda Herizanda Heriz | community               |
| PictavoCommunity.com                                                                                                    | Mobile App              |

Click on the blue bar: 'Shop your School.' Find your school using the drop-down menus: select the state, city and school name. Verify that the school is correct. Select 'Yearbooks,' click 'Order' and 'Add to Cart.' Enter your student's name and select their Grade/Homeroom from the drop-down menu. Agree to the Pictavo Terms of Sale and click 'Checkout.' (NOTE: You may checkout as a Guest or Create an Account.) Enter your billing address and payment information. Confirm that your order is correct and click 'Submit Order' to checkout. You will receive an Order Summary to save or print for your records.

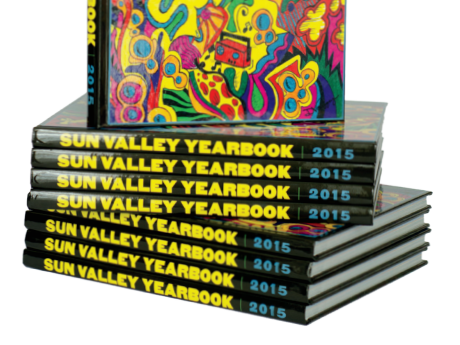

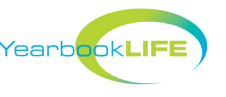

For assistance, please call Pictavo Community Tech Support at 1-800-594-2324, Monday - Friday, 9:00 am - 5:30 pm, ET.